# Screen Share: Create or Join a Screen Share Session

Last Modified on 01/29/2025 9:39 am PST

#### Pathway: User Profile Menu

Screen sharing in Navusoft allows users to view another user's screen securely without sharing login credentials. This feature operates exclusively within the Navusoft application, ensuring that other browser tabs or external screens are not visible. The screen-sharing session remains active until one of the users ends the session. **Please Note: Screen share sessions do not include an audio connection.** 

## Generate a Screen Share Code

Generating a screen share code is required to create a screen share session between desktop users, or a desktop user and a driver

#### **Desktop User**

If a desktop user wants to allow another desktop user access to their screen, they can generate a screen share code from their user profile drop down menu. The code will appear in a separate popup window and must be provided to all participants joining the screen share session.

|                                                 |                |                      | 3          | 2000         | 62  | ALIENA SOMERS              | -    |
|-------------------------------------------------|----------------|----------------------|------------|--------------|-----|----------------------------|------|
|                                                 |                | l C                  | 👌 🗹 Alerts | Activities   |     | Locale                     | •    |
|                                                 |                | 2:05 pm to 2:05 pm   | 0 Alerts   | 1 Activities | 0 ۱ | User Profile               |      |
|                                                 | Staples Center |                      |            |              |     | Link External Calendar / E | mail |
|                                                 |                | 10:25 am to 10:25 am | 1 Alerts   | 0 Activities | 0 \ | Re-sync Appointments       |      |
| call me - Created.<br>112 Chieftain St. Osceola | Caribou Coffee |                      |            |              |     | Generate Screen Share Co   | ode  |
| The chief fails of the second                   | SCREEN SHARI   | E CODE               | × Alerts   | 1 Activities | 0 \ | Con Screen Share Session   |      |
|                                                 | 595535         |                      |            |              |     | Refresh Reference Data     |      |
|                                                 |                |                      |            |              | - L | About Navusoft             |      |
|                                                 |                | ок                   |            |              |     |                            |      |
|                                                 |                |                      |            |              |     |                            |      |
|                                                 |                |                      |            |              |     |                            |      |
|                                                 |                |                      |            |              |     |                            |      |
|                                                 |                |                      |            |              |     |                            |      |

### Driver App (Android)

Codes generated by a desktop user cannot be shared with a driver. Instead, the driver must initiate the screen share session from their mobile driver app by tapping the menu icon and selecting "**Request Remote Support**" from the drop down list. Once the driver selects *Request Remote Support*, a screen share code will generate for them to share with their desktop support.

| 2:12 Thu, Jan 2 💠 🔺 🖬 🔹                                                                                                    | 🕈 🗟 १८%                                                                                   |                                                       |  |  |
|----------------------------------------------------------------------------------------------------|-------------------------------------------------------------------------------------------|-------------------------------------------------------|--|--|
| Mavunav Q = ≟≡ day/route/s                                                                                                    | SEQ 🔲 🦎 🗆 🖱 🚦                                                                             |                                                       |  |  |
| <b>THU 101</b><br>3519 Liberty Dr<br>Pearland, TX 77581                                                                                                    | Disposal Entry                                                                            | ni                                                    |  |  |
| <ul> <li>489 - RS Service - RS BULK SERVICE</li> <li>NEW STOP - SECTION 1 OF 4</li> <li>489 - RS Service - RS BULK SERVICE</li> <li>NEW STOP - SECTION 2 OF 4</li> <li>488 - RS Service - RS BULK SERVICE</li> <li>NEW STOP - SECCTION 3 OF 4</li> <li>488 - RS Service - RS BULK SERVICE</li> <li>NEW STOP - SECTION 4 OF 4</li> </ul> | Downtime Entry<br>Time Entry<br>Record Fuel<br>Vehicle Inspection<br>Set Lunch Start Time | iu<br>7<br>iu<br>8<br>iu<br>10<br>iu<br>7<br>iu<br>11 |  |  |
| Remote Support Code<br>Provide the 6 digit code below to your support technician to allow<br>them to connect to your device and see your screen.                                                                                                    | Request Remote Support<br>Reconfigure Printer<br>Sync Status<br>Log Out                   |                                                       |  |  |
| 237169<br>ОК                                                                                                    |                                                                                           |                                                       |  |  |

### Join a Screen Share Session

Once a screen share code is generated, it should be shared with the other user to join the screen share session. In most cases, this is verbally shared.

### Join Screen Share Desktop to Desktop

After generating a screen share code, the desktop user must then select"**Join Screen Share Session**" from their user profile drop down menu and enter the code when prompted. Any other desktop user joining the session will also need to enter the same code and follow the same steps to access the session.

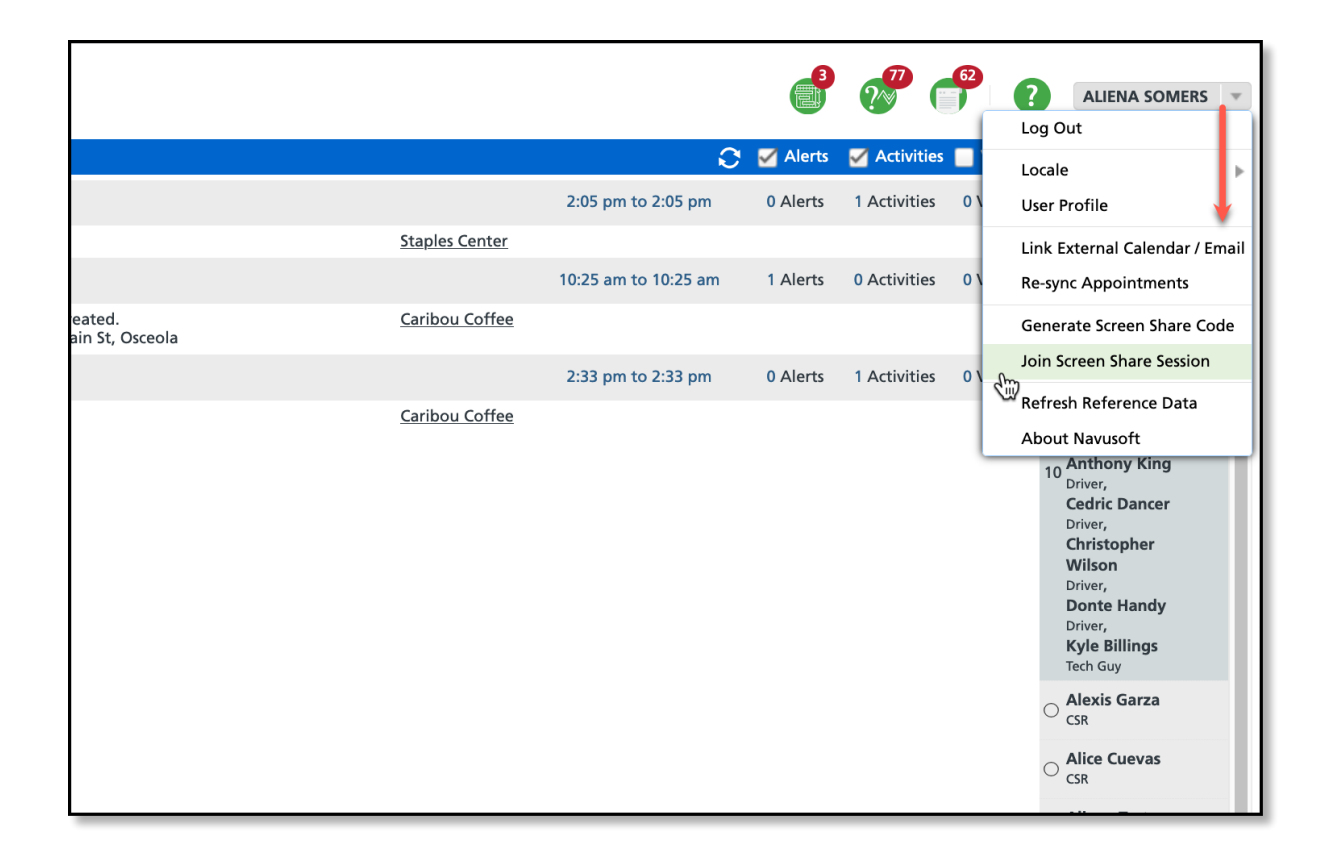

### Join Screen Share: Mobile Driver App to Desktop

To join a screen share session between a mobile app user (driver) and a desktop user, the driver must initiate the session from their mobile app and share the session ID with the desktop user. After selecting **"Request Remote Support"** and providing the code to the desktop user, an authorization prompt will appear on the driver's mobile app once the desktop user enters the code. The session will begin after the driver grants authorization.

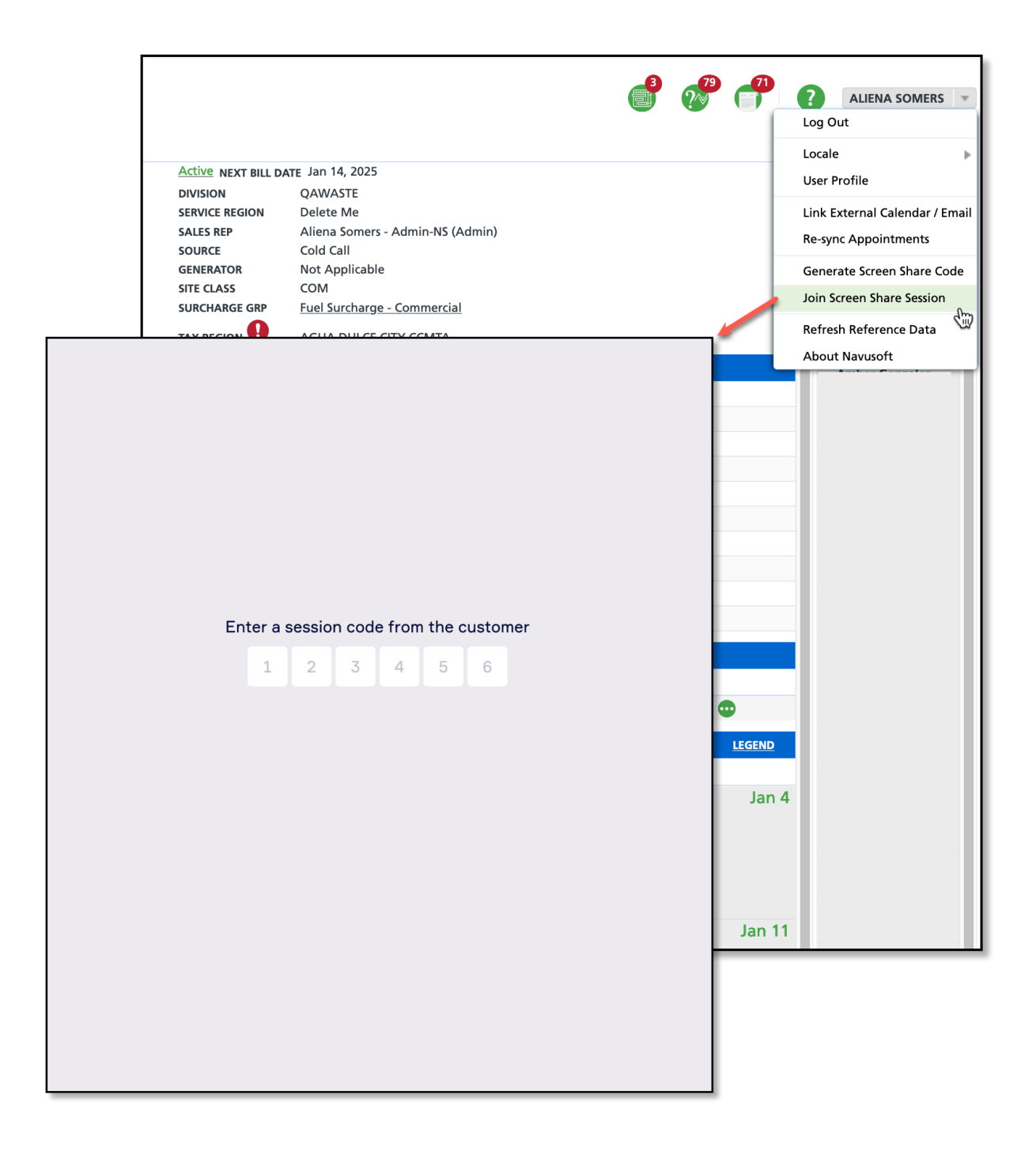